#### ご利用ガイド

#### メール14をご利用の場合

また設定に必要な[メール ID]・[メールパスワード]・[メールアドレス]は[ODN サービスご利用のご案内] もしくは[ODN アプリケーションサービスご利用のご案内]に記載されています。(以下[ご利用のご案内]と 記述します)

#### Step 1

メールの設定を行います。 Dock から「メール」を起動します。

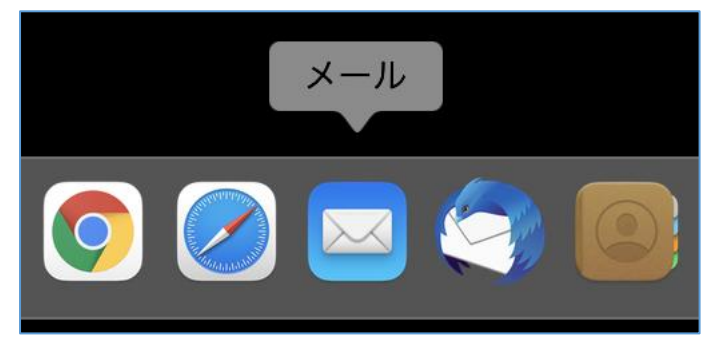

#### Step 2

起動時に「メールアカウントのプロバイダ選択」の画面が表示された場合には「Step3」へおすすみください。 表示されない場合にはメニューバーの「メール」から「アカウントを追加」を選択します。

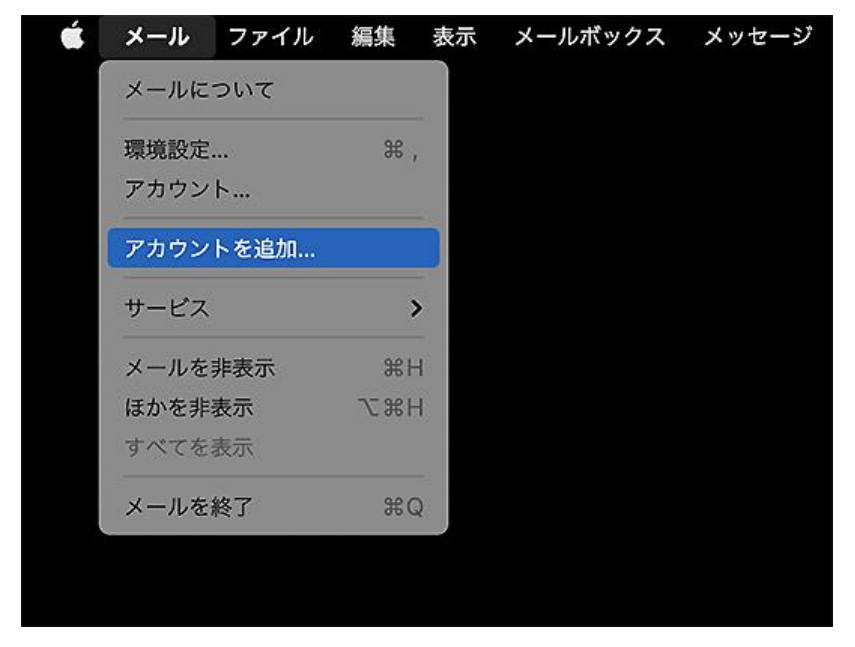

その他のメールアカウントを追加にチェックをいれて「続ける」をクリックしてください。

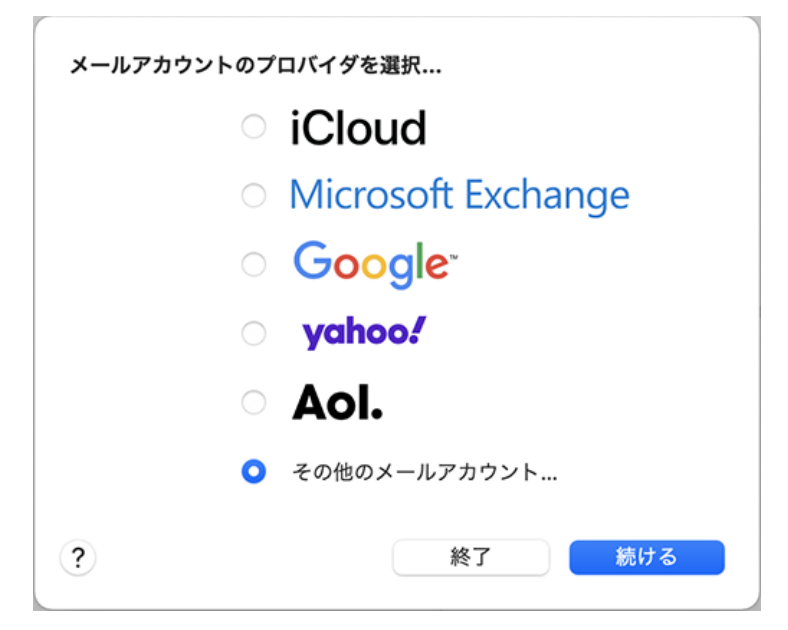

## Step 4

以下の設定をして、「サインイン」をクリックしてください。

| @ メールアカウントを追加 |                          |  |  |  |
|---------------|--------------------------|--|--|--|
| 最初に、次の情報を入た   | カしてください:                 |  |  |  |
| 名前:           | ODN_Support              |  |  |  |
| メールアドレス:      | xxx99999@xxxxx.odn.ne.jp |  |  |  |
| パスワード:        | •••••                    |  |  |  |
| キャンセル         | 戻るサインイン                  |  |  |  |

| 項目      | 設定                                  |
|---------|-------------------------------------|
| 名前      | お客様の名前を入力してください。(任意)                |
| メールアドレス | [メールアドレス]を入力してください。                 |
|         | *ニックネームアドレスを設定している場合はニックネームアドレスを入力し |
|         | てください。                              |
|         | 例:xxx999999@xxxxx.odn.ne.jp         |
| パスワード   | [メールパスワード]を入力してください。                |

エラーとなりますので、次のように入力して「サインイン」をクリックしてください。 この操作によりアカウントの追加が完了します。

| メールアドレス:   | xxx99999@xxxxx.odn.ne.jp |
|------------|--------------------------|
| ユーザ名:      | xxx999999                |
| パスワード:     | •••••                    |
| アカウントの種類:  | ( POP \$                 |
| 受信用メールサーバ: | popssl.odn.ne.jp         |
| 送信用メールサーバ: | smtpssl.odn.ne.jp        |
|            | アカウント名またはパスワードを確認できません。  |
| キャンセル      | 戻る サインイン                 |

| 項目        | 設定                                  |  |
|-----------|-------------------------------------|--|
| メールアドレス   | [メールアドレス]を入力してください。                 |  |
|           | *ニックネームアドレスを設定している場合はニックネームアドレスを入力し |  |
|           | てください。                              |  |
|           | 例: xxx99999@xxxxx.odn.ne.jp         |  |
| ユーザ名      | [メール ID]を入力してください。                  |  |
| パスワード     | [メールパスワード]を入力してください。                |  |
| アカウントの種類  | 「POP」を入力してください。                     |  |
| 受信用メールサーバ | popssl.odn.ne.jp                    |  |
| 送信用メールサーバ | smtpssl.odn.ne.jp                   |  |

メニューバーの「メール」から「環境設定」を選択します。

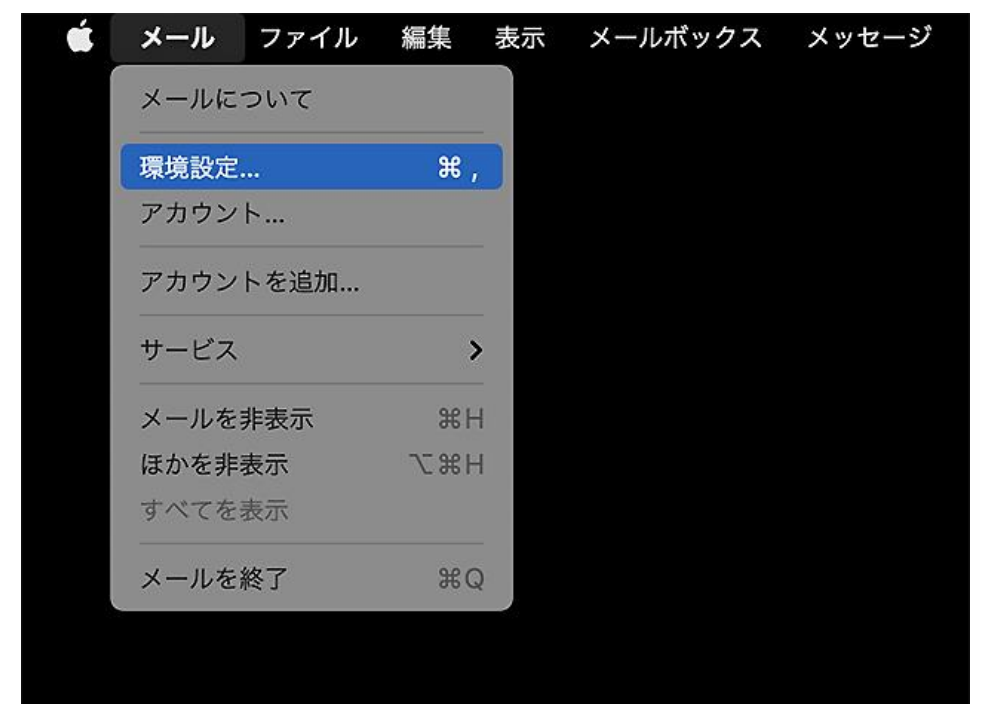

- ① メニューにて「アカウント」を選択します。
- ② 左メニューから追加いただいたアカウントを選択します。
- ③「アカウント情報」のタブを選択して、設定をご確認ください。

|                                                                                        | アカウント                                                                                                    |  |
|----------------------------------------------------------------------------------------|----------------------------------------------------------------------------------------------------|--|
| <ul> <li>         ・一般         ・アカウント         ジ         ・         ・         ・</li></ul> | 区 Aa OO I シール<br>惑メール フォントとカラー 表示 作成 署名 ルール<br>③                                                                                                    |  |
| ODN_Acc<br>POP                                                                         | アカウント情報       メールボックスの特性       サーバ設定            ぐ       このアカウントを使用            状況: オンライン        ●            説明: ODN_Account       ODN_Support< <xxx999999@xxxxx.odn.ne.jp> ③</xxx999999@xxxxx.odn.ne.jp> |  |
|                                                                                        | <ul> <li>✓ メッセージ受信後にメッセージのコピーをサーバから削除:</li> <li>1週間後</li> <li>◇すぐ削除</li> <li>メッセージのサイズが</li> <li>KBを超えるときに警告</li> </ul>                                                                                  |  |
| + -                                                                                    | ?                                                                                                    |  |

| 項目            | 設定                           |
|---------------|------------------------------|
| 説明            | 任意(例:ODN_Account)            |
|               | POP アカウントを区別しやすいように名前を設定します。 |
| メッセージ受信後にメッセー | 任意 *1                        |
| ジのコピーをサーバから削除 | チェックを付け、削除する期間は「1週間後」に設定します。 |

\*1 チェックを外すとメールを受信してもサーバ内に残り続けます。複数の端末(例:ご自宅のパソコンと スマートフォン等)でご利用いただく場合等には便利ですが、そのままご利用になられるとメール 容量がいっぱいとなり、メールが受信できなくなるトラブルが発生することをもございますので適 当な期間で削除することをおすすめします。

「サーバ設定」のタブを開いてください。

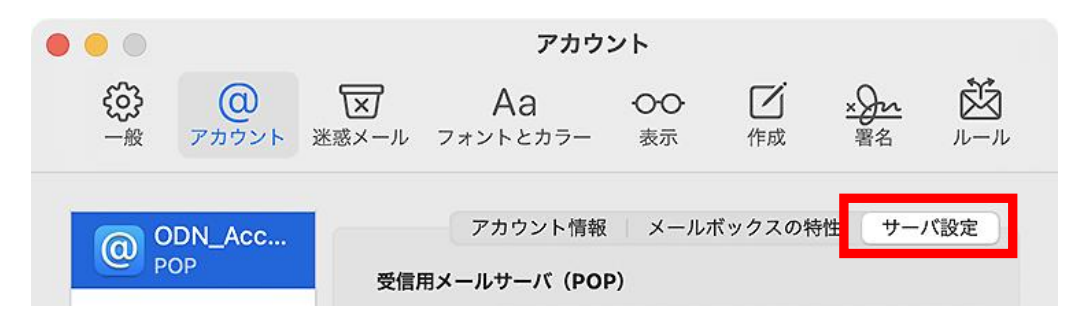

#### Step 9

受信用メールサーバー(POP)と送信用メールサーバ(SMTP)欄にある「接続設定を自動的に管理」のチェッ クを両方とも外します。

| アフ      | カウント情報 📗 メールボックスの特性       | 生 サーバ設定   |
|---------|---------------------------|-----------|
| 受信用メール・ | サーバ (POP)                 |           |
| ユーザ名:   | xxx99999                  |           |
| パスワード:  | •••••                     |           |
| ホスト名:   | popssl.odn.ne.jp          |           |
|         | ✔ 接続設定を自動的に管理             |           |
| (       | POPの詳細設定                  |           |
| 送信用メール・ | サーバ (SMTP)                | → チェックを外す |
| アカウント:  | xxxxx.odn.ne.jp           | 8         |
| ユーザ名:   | xxx999999@xxxxx.odn.ne.jp |           |
| パスワード:  | •••••                     |           |
| ホスト名:   | smtpssl.odn.ne.jp         |           |
|         | ✔ 接続設定を自動的に管理             |           |

入力されている情報を確認、修正してから保存ボタンを押してください。

| <b>7</b> | カウント情報 メールボックスの特性 サーバ設定 |
|----------|-------------------------|
| 受信用メール   | サーバ (POP)               |
| ユーザ名:    | xxx999999               |
| パスワード:   | •••••                   |
| ホスト名:    | popssl.odn.ne.jp        |
|          | 接続設定を自動的に管理             |
| ポート:     | 995 V TLS/SSLを使用        |
| 認証:      | パスワード                   |
|          | POPの詳細設定                |
| 送信用メール   | サーバ (SMTP)              |
| アカウント:   | xxxxx.odn.ne.jp         |
| ユーザ名:    | xxx99999                |
| パスワード:   | •••••                   |
| ホスト名:    | smtpssl.odn.ne.jp       |
|          | □ 接続設定を自動的に管理           |
| ポート:     | 465 V TLS/SSLを使用        |
| 認証:      | パスワード                   |
|          | 保存                      |

| 項目        |             | 設定                                |
|-----------|-------------|-----------------------------------|
| 受信用メールサーバ | ユーザ名        | [メール ID]を確認してください。                |
| (POP)     | パスワード       | [メールパスワード]を確認してください。              |
|           | ポート         | 995                               |
|           | TLS/SSL を使用 | チェックが入っていることを確認してください。            |
|           | 認証          | パスワードであることを確認してください。              |
| 送信用メールサーバ | ユーザ名        | [メール ID]に <mark>修正</mark> してください。 |
| (SMTP)    | パスワード       | [メールパスワード]を確認してください。              |
|           | ポート         | 465                               |
|           | TLS/SSL を使用 | チェックが入っていることを確認してください。            |
|           | 認証          | パスワードであることを確認してください。              |

© SoftBank Corp. All Rights Reserved.

SoftBank

「送信メールサーバ(SMTP)」の「アカウント」のプルダウンメニューを開き、 「SMTP サーバリストを編集...」を選択してください。

| <b>ア</b> : | カウント情報 📗 メールボックスの特性 | サーバ設定        |
|------------|---------------------|--------------|
| 受信用メール     | サーバ (POP)           |              |
| ユーザ名:      | xxx999999           |              |
| パスワード:     | •••••               |              |
| ホスト名:      | popssl.odn.ne.jp    |              |
|            | 🦳 接続設定を自動的に管理       |              |
| ポート:       | 995                 | ✓ TLS/SSLを使用 |
| 認証:        | パスワード               |              |
|            | POPの詳細設定            |              |
| 送信用メー      | なし                  |              |
| アカウント      | / xxxxx.odn.ne.jp   |              |
| ユーザ名       | SMTPサーバリストを編集       |              |
| パスワード:     | •••••               |              |
| ホスト名:      | smtpssl.odn.ne.jp   |              |
|            | 📄 接続設定を自動的に管理       |              |
| ポート:       | 465                 | ✓ TLS/SSLを使用 |
| 認証:        | パスワード               |              |
|            |                     | 保存           |

- ① 送信サーバの設定をリストから選択してください。
- ② 設定を確認してください。
- ③ OK ボタンを押下してください。

| 説明             | サーノ   | 名             | 使用しているフ    | 7カウント       |    |
|----------------|-------|---------------|------------|-------------|----|
| xxxx.odn.ne.jp | smtp  | ssl.odn.ne.jp | ODN_Accour | nt          |    |
|                |       |               |            |             |    |
|                |       |               |            |             |    |
|                |       |               |            |             |    |
| + -            |       |               |            |             |    |
| <u> </u>       |       | サーバ設定         | 2 詳細       |             |    |
| . г            | ₩œ.   | ODN CondC     |            |             |    |
|                | 武明:   | ODN_SelidSe   | etting     |             |    |
|                | ユーザ名: | xxx999999     |            |             |    |
| パフ             | スワード: | •••••         |            |             |    |
| 1              | ∖スト名: | smtpssl.odn.  | ne.jp      |             |    |
|                |       | 🦳 接続設定を目      | 目動的に管理     |             |    |
|                | ポート:  |               | 465        | ✔ TLS/SSLを使 | 使用 |
|                | 認証:   | パスワード         |            |             | ٥  |
|                |       |               |            |             |    |

| 項目   | 設定                            |
|------|-------------------------------|
| 説明   | 任意(例: ODN_SendSetting)        |
|      | 送信設定を区別しやすいように名前を設定します。       |
| ユーザ名 | [メール ID]を確認してください。            |
|      | ※もしも ID が異なる場合には、リストから誤った設定を取 |
|      | り違えて編集していないかご注意ください。          |

© SoftBank Corp. All Rights Reserved.

SoftBank

送信用メールサーバのアカウントが Step12 にて設定した名称と一致していることを確認して、ウィンドウを閉じてください。

|                       |                      | アカウント                                     |
|-----------------------|----------------------|-------------------------------------------|
| <b>そう</b><br>一般 アカウント | メント 迷惑メール フ          | Aa OO Z x x x x x x x x x x x x x x x x x |
| ODN_Sup<br>POP        | <b>7</b> :           | カウント情報 メールボックスの特性 サーバ設定                   |
|                       | 受信用メール               | サーバ (POP)                                 |
|                       | ユーザ名:                | xxx99999                                  |
|                       | パスワード:               | •••••                                     |
|                       | ホスト名:                | popssl.odn.ne.jp                          |
|                       |                      | 接続設定を自動的に管理                               |
|                       | ポート:                 | 995 V TLS/SSLを使用                          |
|                       | 認証:                  | パスワード                                     |
|                       |                      | POPの詳細設定                                  |
|                       | 送信用メール               | サーバ (SMTP)                                |
|                       | ) <u>)</u> ) ) )   . |                                           |
|                       | ユーザ名:                | xxx99999                                  |
|                       | パスワード:               | •••••                                     |
|                       | ホスト名:                | smtpssl.odn.ne.jp                         |
|                       |                      | ● 接続設定を自動的に管理                             |
|                       | ポート:                 | 465 V TLS/SSLを使用                          |
|                       | 認証:                  | パスワード                                     |
| + -                   |                      | 体任                                        |
|                       |                      |                                           |
|                       |                      | $\cdot$                                   |

もしも下記のウィンドウが表示される場合には、保存をクリックして閉じてください。

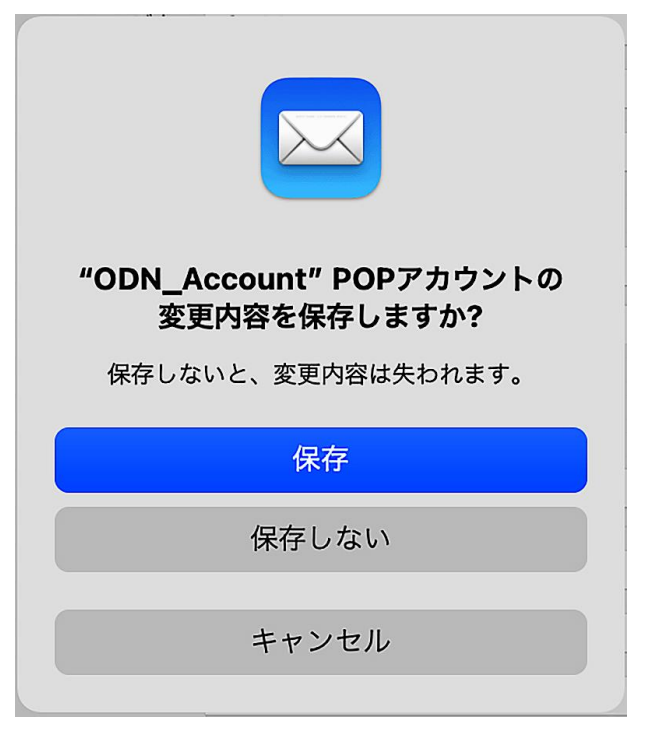

以上で設定は完了です。